Bildungsdirektion Steiermark

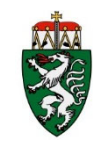

# LehrerInnenpersonalauswahl mit ISO.web

Die folgende Anleitung beschreibt, wie Sie in der Anwendung ISO.web aus den verfügbaren BewerberInnen eine Auswahl und begründete Reihung vornehmen und an die Bildungsdirektion übermitteln.

#### 1. Anmeldung – ISO.web

Die Applikation "ISO.web" ist eine webbasierende Anwendung für die Kommunikation der Schulen mit der Bildungsdirektion, die auch die Funktionalität für das LehrerInnenpersonalauswahlverfahren (bisher: GetYourTeacher) abbildet. Die Anwendung wird über den Browser wie folgt gestartet:

#### https://schooloffice.bildung-stmk.gv.at

Geben Sie Ihren Benutzernamen und Ihr Kennwort ein, um sich anzumelden.

#### 2. Einsichtnahme in die Bewerbungen

#### 2.1. BewerberInnen anzeigen und zum Bewerbungsgespräch einladen

Die bereits erfassten Personalbedarfsmeldungen für offene Stunden werden in der Anwendung "ISO.web" im Ordner **Personal | Personalbedarf** angezeigt.

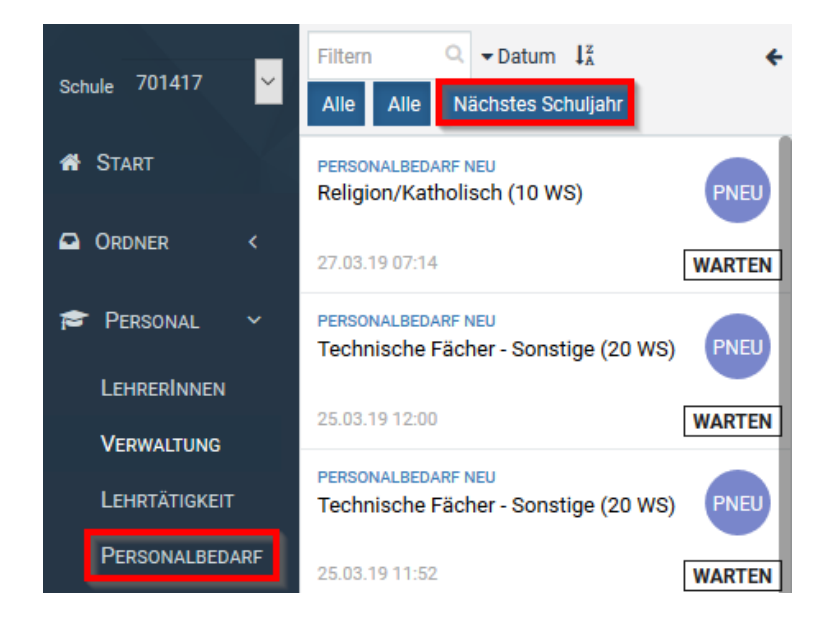

Nach der Auswahl der entsprechenden Personalbedarfsmeldung werden die verfügbaren Bewerbungen angezeigt:

| -) C & sodevinten                          | romat/intercorrection/files                                                                                                    |            |                                                                                                    |                    |                     |           | * 8             |
|--------------------------------------------|----------------------------------------------------------------------------------------------------|------------|----------------------------------------------------------------------------------------------------|--------------------|---------------------|-----------|-----------------|
| School Office                              | Personalbeda                                                                                                    | irf •      |                                                                                                    |                    |                     |           | a 7 🍧           |
| on Moday patients from                     | es At Nikheles Schulary                                                                                                    | •          | Personalbedarf Neu - Englisch (1 WS)                                                                                                    |                    |                     |           | Dfavor 👁 Geoleo |
| nane e entre                               | lauh (1 WS)                                                                                                    | •          | (i) DATINGER # (ii) VERSING # (ii) WARTEN IN (ii) ALEMANIC VERSIN<br>Keine Stichwohrer (ii) Insett and DELT 20 with Well Still, sound product we can the burner                                                                                                    | D () AMERICHLOSSEN |                     |           | 4 Abschlieben   |
| Parcoval v reaso<br>precedences<br>Creates | cas sega<br>bech (1 WI)                                                                                                    | HADDINAAL  | Ant Personalbedar 2020;01<br>Fatom Englishici (1990)<br>Aujites 14,09:20 + 12:09:21<br>Weber Informationer addigen                                                                                                    |                    |                     |           |                 |
| antidopaget Parison<br>Teleconol attachet  | Chur, Selbertrinde<br>ogie und Umwellfounde (1 865)                                                                                                    |            | Keesschee      D Kansenne      D Kansenne     D Kansenne      D Kansenne |                    |                     |           | a house         |
| Cartaine Princip                           | Den Miller                                                                                                    |            | <ul> <li>institutes due before 1 bits 21 calculations aux and and be does interaction.</li> <li>Unit their Withouther are site 800 on intermittelity follows like due actions abandwidee aux.</li> <li>Verifluighbar @</li> </ul>                                                                                                    |                    |                     | WUnsche O | • (1008)        |
|                                            | Constant of the constant of the constant of th | WARTEN     | Geprüfte Flathen -<br>BEINERBER Den                                                                                                    | Note gapath &      |                     |           |                 |
| ALINER AT 18.                              | CONTRACTOR NO                                                                                                    | WARTEN     | (2 Omen 10 01 07 20 08 27<br>Geprüfte Fächer: -<br>BEWERBER Ein,                                                                                                    | Nicht geprüft: E   | Wundhandiddin +     |           |                 |
| er in a                                    | iach (1 MB)                                                                                                    | AUTRAN.    | (2 Smar 10)<br>Sancina Richar -                                                                                                    | Note accord: E     | Wurschanditeth +    |           |                 |
| Deuts                                      | tech (1 WI)                                                                                                    |            | BCWGRBOR Funt,<br>(Jr. Othurs : 👹 01:07:20:08:30                                                                                                    |                    | Wurscharddath +     |           |                 |
|                                            |                                                                                                    | (water (w) | Geprüfte Fächer: -<br>BEWEBBER Funt,                                                                                                    | Nicht geprüft: E   |                     |           |                 |
|                                            |                                                                                                    |            | Gf Othen 😁<br>Geprifte Ficher: -<br>BOVERBER Sects.                                                                                                    | Nett paprift: E    | Wunschlandibeth +   |           |                 |
|                                            |                                                                                                    |            | (P Offware) (T)<br>Gegrüffen Flicher -                                                                                                    | Note preprint a    | WaterNanddatts +    |           |                 |
|                                            |                                                                                                    |            | REWERRER Zwei.<br>(# Others (1)                                                                                                    |                    | Winschandoutts +    |           |                 |
|                                            |                                                                                                    |            | Geprüfte Fächer: BISIP<br>MAY Tester,                                                                                                    | Note payroft. E    |                     |           |                 |
| 1220                                       |                                                                                                    |            | C. Carrier E                                                                                                    |                    | Wyrischkandroddin + |           |                 |

Aus der Übersicht können Sie entnehmen, für welche Fächer die BewerberInnen die Anstellungsvoraussetzungen erfüllen ("Geprüfte Fächer").

Über dieSchaltfläche <**Öffnen**> können Sie die Bewerbungsdetails und die Bewerbungsdokumente einsehen.

| IBO    | Bewerbungseir | nsicht         |
|--------|---------------|----------------|
|        |               |                |
| Gebur  | tsname:       | Th             |
| Gebur  | tsort:        | Wien           |
| Staats | bürgerschaft: | Österreich     |
| Mutter | rsprache:     | Deutsch        |
| Verdie | ner:          | Alleinverdiene |
| Famili | enstand:      | Ledig          |
| Anzah  | l Kinder:     | 2              |
| Beruf: |               | Techniker      |
| Verfüg | jbar ab:      | 02.04.2019     |
| Wehrd  | lienst:       | Abgeleistet    |
| Begün  | istigt:       | Nein           |

| Dokumente                                             |
|-------------------------------------------------------|
| Ausbildung / Lehrbefähigung / Zeugnisse<br>Ausbildung |
| Lebenslauf<br>Lebenslauf                              |

## Zum Bewerbungsgespräch einladen:

Auf Grund der zahlreichen Mehrfachbewerbungen sollte mit mindestens drei Personen ein Bewerbungsgespräch geführt werden.

Bewerbungsgespräche können telefonisch, aber auch über den Kalender vereinbart werden:

| +Neu Personalbedarf 🤊                                                                           |                                                                                                    |                             |
|-------------------------------------------------------------------------------------------------|----------------------------------------------------------------------------------------------------|-----------------------------|
| Filtern Q + Datum II + + Status Art Nächstes Schuljahr<br>PERSONALBEDARF NEU<br>Englisch (1 WS) | PRESONAISSAME NEW-Excla.         Presonalbedarf Neu - Englisch (1 WS)         ① ENTWURF (2) VERSAND (3) WARTEN (4) AUSWAHL VERSAND (5) ABGESCHLOSSEN         Keine Stichwörter (2) Estellt am 08.07.20 von (5), zuletzt geändert vor ca. 18 Stunden                                                                                                    |                             |
| PERSONALBEDARF NEU<br>Deutsch (1 WS)<br>PO 05 20 16:41                                          | Art         Personalbedarf 2020/21           Facher         Englisch (1 WS)           Abrillis         14.09.20 - 12.09.21           Weitere Informationen anzeigen                                                                                                    |                             |
| PERSONALBEDARF NEU Biologie und Umweltkunde (1 WS) PNEU                                         |                                                                                                    |                             |
| 09.06.20 11:14 WARTEN<br>PERSONALBEDARF NEU<br>Elektronik (1 WS) PNEU                           | Hier können Sie die verfügbaren Lehrerlnnen einsehen und Ihre Wunschlehrerlnnen auswählen:    Wählen Sie bitte 1 bis 3 Lehrerinnen aus und reihen Sie Ihre Wünsche.   Um Ihre Wünsche an die BD zu übermitteln, führen Sie die Aktion Abschließen aus.  Verfügbar                                                                                                    | Wünsche ᠑                   |
| 25.05.20.08:22 WARTEN PERSONALBEDARF NEU Ernährungslehre (10 WS) PNEU                           | Geprüfte Fächer: -<br>BEWERBER Eins, Nicht geprüft: E                                                                                                    | Geprüfte Fäct<br>BEWERBER D |
| 07.05.20 16:40 WARTEN                                                                           | Cr Öffnen 🗇 Wunschkandstatts +<br>Genriffe Eicher -                                                                                                    | Genrüfte Fiel               |
| PERSONALBEDARF NEU<br>Englisch (1 WS)                                                           | BEVERBER Fürf,                                                                                                    | BEWERBER FI                 |
| 07.05.20.16.31 AUSWAHL PERSONALBEDARF NEU Deutsch (1 WS) PREU                                   | Geprüfte Ekonomien eine State State | Geprüfte Fäct<br>BEWERBER S |
| 07.05.20 10.52 WARTEN                                                                           | C <sup>2</sup> Offmen D<br>Geprüfte Fächer: BSSP<br>MATTextet,<br>MATTextet,                                                                                                    | Continen 🖞                  |
|                                                                                                 | G Öffnen 🗇 Wumcnkandidatin +                                                                                                    |                             |

| Kategorie       | Termin                                                                                                    |        |             |             |           |   |
|-----------------|----------------------------------------------------------------------------------------------------|--------|-------------|-------------|-----------|---|
| Kalender        | Schulkalende                                                                                                    | er     |             |             |           | - |
| Bezeichnung     | Einladung zur                                                                                                    | n Bew  | erbungsgesp | räch: BEWER | BER Zwei, |   |
| Beschreibung    | Wir möchten Sie zum Bewerbungsgespräch einladen.<br>Anbei finden Sie die Details zur ausgeschriebenen Stelle:<br>Fächer: Englisch (1 WS)<br>Befristet von/bis: 14.09.20 - 12.09.21 |        |             |             |           |   |
| Beginn          | 09.07.2020                                                                                                    | *      | 09:30       | Gar         | nztägig   |   |
| Ende            | 09.07.2020                                                                                                    | *      | 10:30       |             |           |   |
| TeilnehmerInnen | BEWERBER Z                                                                                                    | wei, × |             | ×           |           |   |
| Ort             | Ort                                                                                                    |        |             |             |           |   |
| Öffentlich      | Öffentlich                                                                                                    |        |             |             |           |   |

BewerberInnen bekommen darauf eine "Termineinladung" z. B. über Outlook:

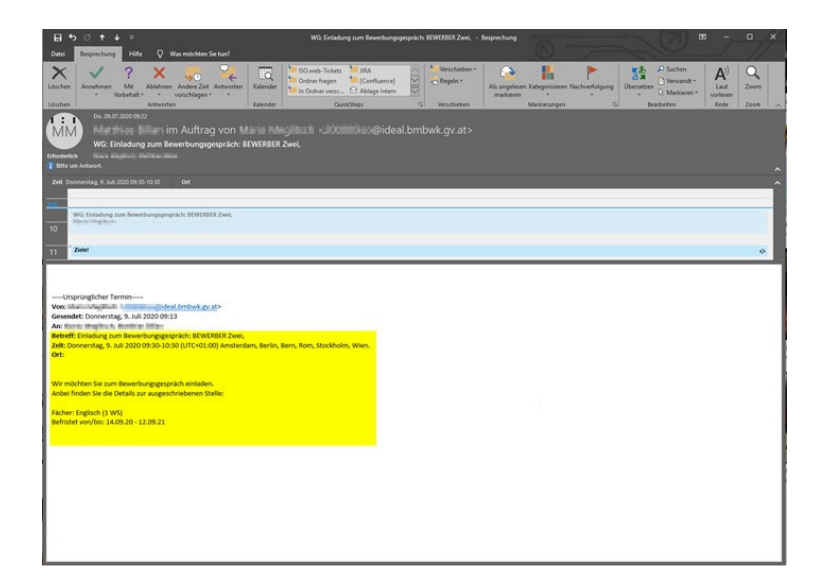

Anschließend erfolgt automatisch ein Kalendereintrag im "ISO.web" Kalender auf der Startseite:

| odevinte | ercom.at/intercomschooloffice/#/201056/calendar |                                                  |     |                                                                                                    |      |
|----------|-------------------------------------------------|--------------------------------------------------|-----|----------------------------------------------------------------------------------------------------|------|
| + 1      | Kalender                                        |                                                  |     |                                                                                                    |      |
|          | Term Q Zu Dature periopen: Heude <>             | Schnel-Filter Eigene Teilnehmend Schule Abgemein | •:  |                                                                                                    |      |
| KI       | W Mo.                                           | Di.                                              | Mi. | Do.                                                                                                    | Fit. |
| 27       | 2 3                                             |                                                  | ,   | 2                                                                                                    | 3    |
| 28       |                                                 | 6 7                                              |     | 0<br>0027 Erildsong zum Bewerbungspeschicht, BEREBER Den,<br>0033 Erildsong zum Bewerbungspeschicht, BEREBER Fran,<br>0033 Erildsong zum Bewerbungspeschicht, BEREBER zum, | 10   |
| 9 29     | 5 1                                             | 3 14                                             | 15  | 16                                                                                                    | 17   |

#### 2.2. WunschbewerberInnen auswählen

Nach den durchgeführten Bewerbungsgesprächen wählen Sie über den Link **«WunschkandidatIn +»** die gewünschten BewerberInnen für die jeweilige Personalbedarfsmeldung aus. Die ausgewählten BewerberInnen werden nun im Abschnitt «Wünsche» angezeigt:

Die Reihung der WunschbewerberInnen nehmen Sie über die Pfeiltasten vor. WunschbewerberInnen können über die Schaltfläche [x] auch wieder von der Wunschliste entfernt werden.

| Tohod Office                          | × +                                                                   |          |                                                                                                    |                                   |                                                                    |                  | - 0 ×              |
|---------------------------------------|-----------------------------------------------------------------------|----------|----------------------------------------------------------------------------------------------------|-----------------------------------|--------------------------------------------------------------------|------------------|--------------------|
| + - C                                 | Sevintercom at Antarcomachooloffice                                   |          |                                                                                                    |                                   |                                                                    |                  | ÷ 🔒 I              |
| School Office                         | Personalbeda                                                          | arf 🔍    |                                                                                                    |                                   |                                                                    |                  | Q 7 🌍              |
| Support Marchine Joint                | Filters 0 + Datien El<br>Status Art Nukulates Schulper                | •        | Personalbedarf Neu - Englisch (1 V                                                                                                    | (S)                               |                                                                    |                  | Gravet 🗰 bestachte |
| e Stor                                | Englisch (1 165)                                                      | 0        | Ortman      Ortman      O      | IN                                |                                                                    |                  | d Roschieden 1     |
| ₽ Passina →<br>Lancolines<br>Versione | menanis<br>Personalities<br>Deutsch (1 will)<br>mit dit son           | ALTWARK  | An Personalbedarf 2020/21<br>Hone Englisch (1 Will<br>Andrés 14,09/20-12/09/21<br>Werken Informationen antrogen                                                                                                    |                                   |                                                                    |                  |                    |
| Lowinger<br>Parawation                | Policius, Mount Hey<br>Biologie und Umweltkunde (1 WE)<br>IN INCETTIN | RAFTEN   | The Association (1) of the sector of the Sector of the Sec | Promi (2)                         |                                                                    |                  | ⇒Duchet            |
| 🖬 Kasturi<br>🗐 Senar 🗸 🗸              | Politician, Million Miller<br>Bektronik († 1931)                      | •        | matrian die ofter F Ne 2 cateersteen aus und rehee die h<br>um iher mainsche an die 80 zu übernittels, fahren die ale<br>Verfugbar ®                                                                                                    | e Hürsche<br>Altin Aberbeiten aus | Wunsche O                                                          |                  |                    |
| Exercusion                            | ronoucationer star<br>Envalvungslehre (10 mil)                        | (RATTEN) | Geprüfte Fächer: -<br>BEwichteller Ums,                                                                                                    | Nicht geprüft: E                  | deprüfter Fächen: -<br>BEWERBER Cree,                              | Nicht geprüft: E |                    |
| C Kecher                              | ED JE 2011 KING                                                       | MARTEN   | (if Omen ())<br>Copyrights / Schert -<br>BithetCROER Fund,                                                                                                    | Nicht geprüft: E                  | CP Others @ 01.07.20.00.27<br>Geprüfes Facher: -<br>BDHERBOR Fach. | Nicht peprifit E |                    |
| A Arresta                             | Englisch (1 193)<br>17 28-38 14-39                                    | ACTWARK. | Ce Officer and                                                                                                    | Provide A                         | (# (main) # (0.07.20.00.20                                         | Not see to       |                    |
|                                       | Personal according to the Develop (1 WE)                              |          | BENERBER zum,                                                                                                    |                                   | BEWERBER Sechs,                                                    |                  |                    |
|                                       | 49428.950                                                             | (HARTEN) | Deprüfer Facher: 805P<br>MAT Techt,                                                                                                    | Nicht gegrüft; E                  |                                                                    |                  |                    |
|                                       |                                                                       |          | Of Others (1)                                                                                                    |                                   |                                                                    |                  |                    |
|                                       |                                                                       |          |                                                                                                    |                                   |                                                                    |                  |                    |

### 2.3. WunschbewerberInnen übermitteln

Nach der Auswahl der WunschbewerberInnen schließen Sie den Prozess über die Schaltfläche **<Abschließen>** ab.

| Personalbeda                  | arf Neu - Infor | matik (19 WS | )               |                 |               |   |
|-------------------------------|-----------------|--------------|-----------------|-----------------|---------------|---|
| <ol> <li>ENTWURF ✓</li> </ol> | 2 VERSAND 🗸     | 3 WARTEN►    | AUSWAHL VERSAND | 5 ABGESCHLOSSEN | 🔺 Abschließen | = |

Im folgenden Dialogformular geben Sie eine ausführliche Begründung für die Auswahl und Reihung der WunschbewerberInnen ein.

Die Eingabe einer <mark>Begründung</mark> ist verpflichtend.

Bitte geben Sie hier die Namen aller BewerberInnen an, mit denen Sie Bewerbungsgespräche geführt haben.

| Abschließen                                                                                                    | ¶S Feedback | × Abbrechen |
|----------------------------------------------------------------------------------------------------|-------------|-------------|
| Die <b>KandidatInnen-Auswahl abschließen</b> und an die <b>BD</b> versenden.<br>Folgende KandidatInnen werden an die Bildungsdirektion übermittelt:<br>• DOT ;, Ing.<br>• HAMMER Paul, Dr. DI (FH)<br>• MUS Marlene, DI<br>Die Angabe einer Begründung ist verpflichtend. |             |             |
| Begründung                                                                                                    |             |             |
|                                                                                                    | Ausführen   | Abbrechen   |

Über die Schaltfläche **<Ausführen>** wird die Auswahl der WunschbewerberInnen für die jeweilige Personalbedarfsmeldung an die Bildungsdirektion übermittelt.

Das Auswahlverfahren ist spätestens nach zwei Wochen abzuschließen.

Falls keine der sich bewerbenden Personen den Ausschreibungskriterien entspricht, kann dies bei der Begründung der Nichtauswahl dokumentiert werden.

#### 3. Zuweisung der BewerberInnen

Wird von der Bildungsdirektion ein/e WunschbewerberIn zugewiesen, erhalten Sie im Ordner < Eingang> von ISO.web ein Eingangsstück mit der Geschäftsfallart < PZU>

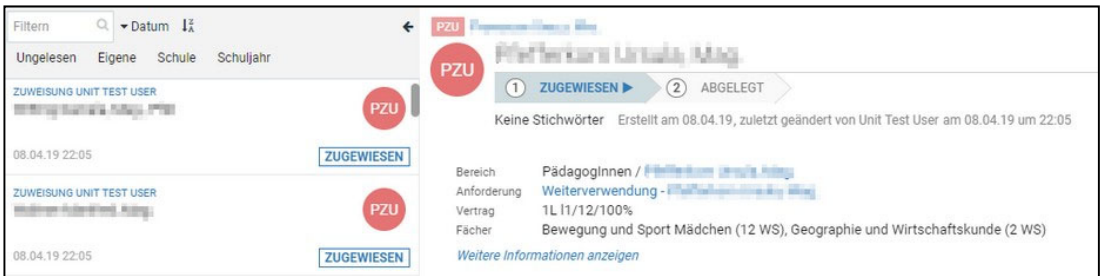

Jede Zuweisung ist automatisch mit dem Personalakt und - falls vorhanden - mit der zugehörigen Bedarfsmeldung verknüpft.

Wenn Sie mit der Zuweisung einverstanden sind, wählen Sie die Schaltfläche <Akzeptieren>.

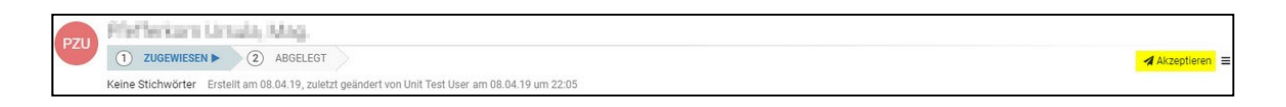

Damit wird der Prozess abgeschlossen und die Zuweisung abgelegt.

🖪 Akzeptieren 📃

Über das Auswahlmenü haben Sie auch die Möglichkeit, die Zuweisung mit einer entsprechenden Begründung abzulehnen. Das Vetorecht ist in ISO.web eine Woche lang anwendbar.

Nimmt die Bildungsdirektion die Zuweisung dennoch vor, so ist sie gegenüber der Schulleitung zu begründen.

Für die gezielte Suche nach Zuweisungen steht eine eigene Abfrage zur Verfügung:

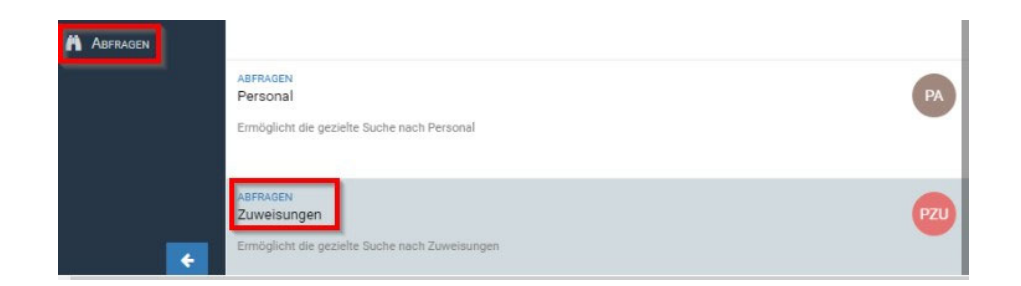

Über verschiedene Suchkriterien können Sie gezielt nach Zuweisungen suchen:

| Suchtext | Suchtext eingeber | 1 |     |          |     |   |
|----------|-------------------|---|-----|----------|-----|---|
| Zeitraum | Vorauswahl        | • | Von | <b>#</b> | Bis | * |

Lehrpersonen, die nicht erstgereiht wurden, erhalten nach Abschluss des Verfahrens über die Bildungsdirektion eine standardisierte Verständigung.

ISO.web Hotline: Mail: schooloffice@bildung-stmk.gv.at

Tel.: 05 0248 345-364